วิธีการตั้งรหัส WIFI สำหรับ D-Link DIR1251 (คอมพิวเตอร์หรือNotebook)

รูปแบบการเชื่อมต่อ

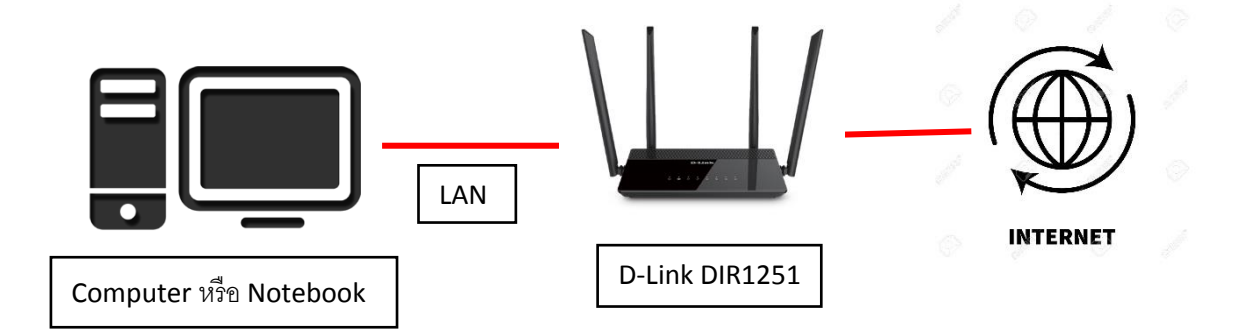

1. เชื่อมต่อสายแลนที่ช่อง LAN ของ D-Link DIR1251 กับ LAN ของคอมพิวเตอร์ แล้วเปิด Browser ไปที่ http://192.168.0.1 เพื่อเข้าไปตั้งค่า

| D-LINK | Madel News, DID 4254 Handware Version: 44 | Firmura Variation 4 004TObata                    | Language Facility   | K |
|--------|-------------------------------------------|--------------------------------------------------|---------------------|---|
|        | Model Name: DIR-1251 Hardware Version: A1 | Firmware Version: 1.00ATObeta                    | Language: English 🗸 |   |
|        |                                           |                                                  |                     |   |
|        |                                           |                                                  |                     |   |
|        | Admin Password:                           | Type the characters you see in<br>picture below. | i the               |   |
|        |                                           |                                                  | ]                   |   |
|        |                                           | BFZLG                                            | C                   |   |
|        | L                                         | og In                                            |                     |   |
|        |                                           |                                                  |                     |   |
|        |                                           |                                                  |                     |   |
|        |                                           |                                                  |                     |   |

COPYRIGHT © 2017 D-Link License Agreement

2.ทำการ Login โดย Password จะเป็นรหัสที่ตั้งค่าในการใช้งานครั้งแรก และทำการใส่รหัส CAPTCHA ให้ ถูกต้อง

| Admin Password: | Type the characters you see in the picture below. |  |
|-----------------|---------------------------------------------------|--|
|                 | BF2LG                                             |  |
|                 | Log In                                            |  |
|                 |                                                   |  |

## 3.การตั้งค่าชื่อและรหัส WIFI ให้ไปที่ Settings >>> Wireless

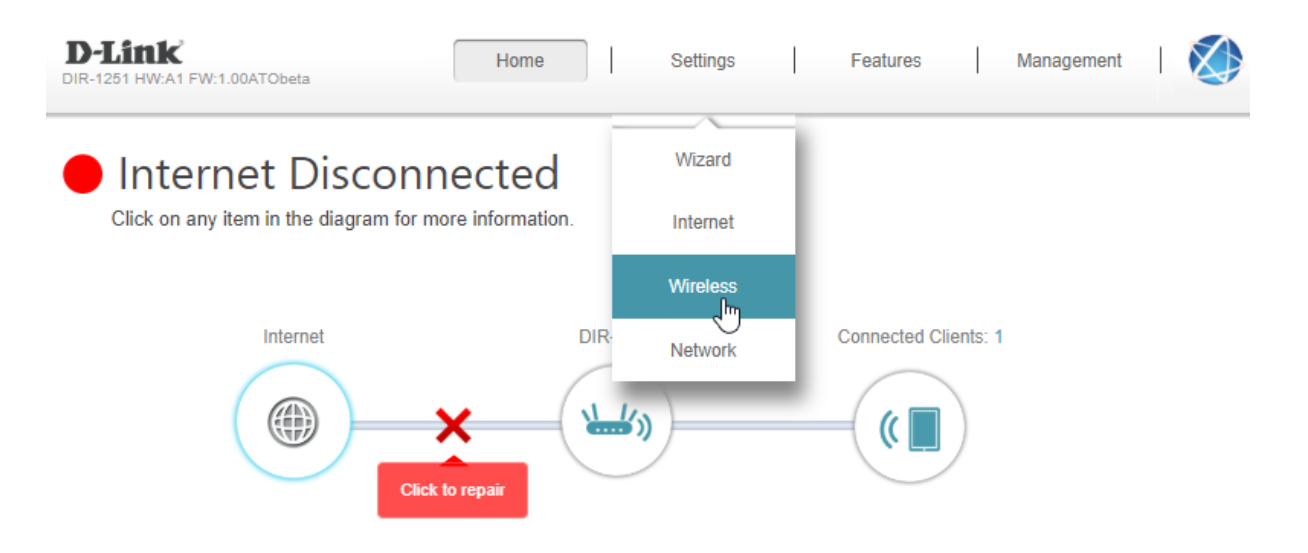

## Internet

|                   |                            |                     | IPv4 / <u>IPv6</u> |
|-------------------|----------------------------|---------------------|--------------------|
| Cable Status:     | Disconnected               | MAC Address:        | 00:AD:24:5B:91:D6  |
| Connection Type:  | Dynamic IP (PPPoE)         | IP Address:         | Not Available      |
| Network Status:   | Disconnected               | Subnet Mask:        | Not Available      |
| Connection Uptime | : 0 Day 0 Hour 0 Min 0 Sec | Default Gateway:    | Not Available      |
|                   |                            | Primary DNS Server: | Not Available      |

Secondary DNS Server: Not Available

Go to settings ()

4.เมื่อมาถึงเมนูนี้จะสามารถตั้งชื่อและรหัส WIFI ได้ทั้งย่านความถี่ 2.4 GHz และ 5 GHz โดยช่อง Wi-Fi Name (SSID) จะเป็นช่องสำหรับการตั้งชื่อ และ Password จะเป็นช่องสำหรับตั้งรหัสผ่าน WIFI หลังจากตั้ง ค่าเสร็จ ให้กค Save ทำการรออุปกรณ์ Reboot 80 วินาที

| D-Link<br>DIR-1251 HW:A1 FW:1.00ATObeta | Home Settings Features Management                                                                                                    |
|-----------------------------------------|----------------------------------------------------------------------------------------------------|
| V                                       | Vireless                                                                                                    |
| Us<br>ch                                | e this section to configure the wireless settings for your D-Link Router. Please make sure that any<br>anges made in this section will need to be updated on your wireless device.                                                                                                    |
| 5                                       |                                                                                                    |
| Settings >> Wireless                    | Guest Zone Save                                                                                                    |
| 2.4GHz                                  | Stature Eachlad                                                                                                    |
|                                         | Wi-Fi Name (SSID): DI ink1251 2 4GHz                                                                                                    |
|                                         | Password: 12345678                                                                                                    |
|                                         | Advanced Settings                                                                                                    |
| 5GHz                                    |                                                                                                    |
|                                         | Vii Ei Name (SSID): Duisk1951 50Hz                                                                                                    |
|                                         | Password: 12345678                                                                                                    |
|                                         | Advanced Settings                                                                                                    |
| D-Link<br>R-1251 HW:A1 FW:1.00ATObeta   | Home   Settings   Features   Management   🏹                                                                                                    |
| Use t<br>chan                           | his section and the section of the section of the s |
|                                         | 78 Sec                                                                                                    |
|                                         | Guest Zone Save                                                                                                    |
| 4GHz                                    | Rebooting                                                                                                    |
|                                         | Wi-Fi Name (SSID): DLink1251_2.4GHz                                                                                                    |
|                                         | Password: 12345678 Advanced Settings                                                                                                    |
| GHz                                     | Status Enabled                                                                                                    |
|                                         | Wi-Fi Name (SSID): DI ink1251_5GHz                                                                                                    |
|                                         | Password: 12345678                                                                                                    |
|                                         | Advanced Settings                                                                                                    |